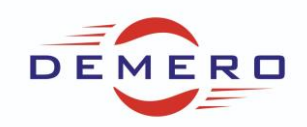

Programowanie serwonapędów SD6 / SC6 / SI6

firmy Stober Antriebstechnik

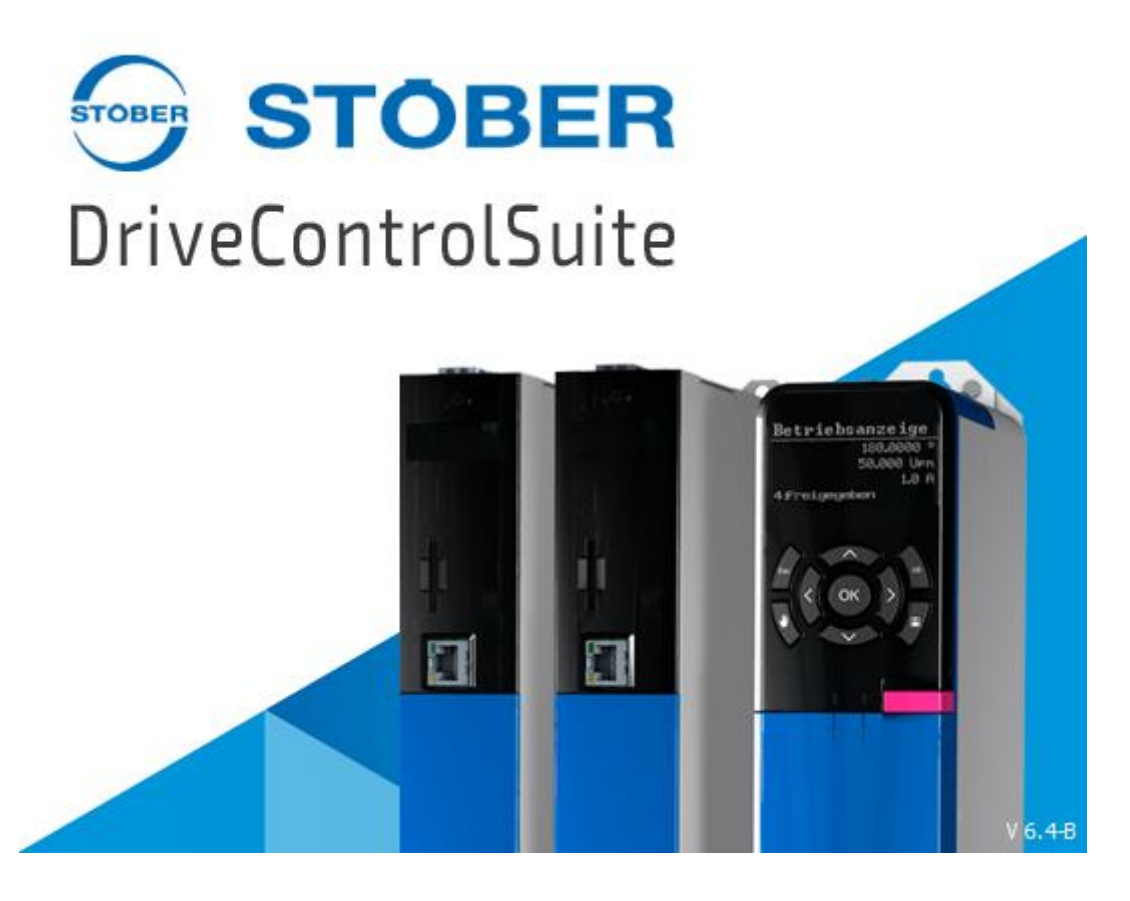

Konfiguracja parametrów w programie DriveControlSuite DS6

dla parametryzowania podstawowego wizzardu

skalowanie oraz referowanie

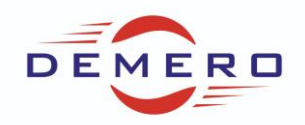

Najważniejsze czynności jakie należy przeprowadzić przy tworzeniu nowej aplikacji.

#### Omawiane ustawienia dla aplikacji DriveBased – Command:

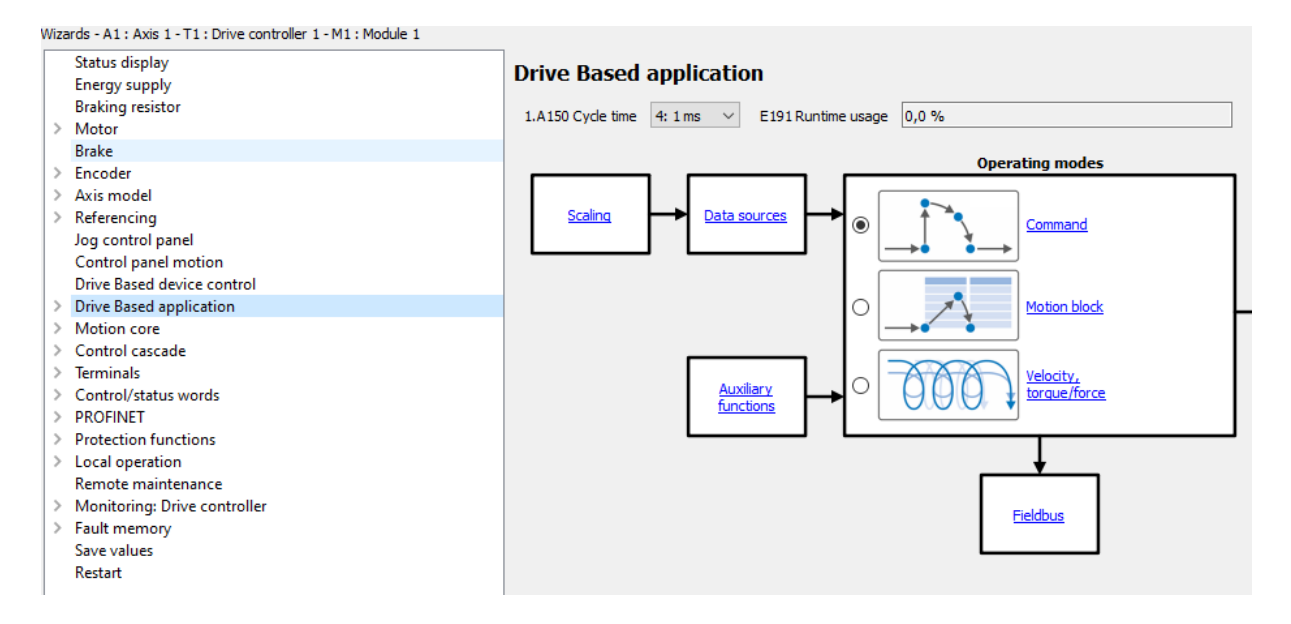

Jeżeli chcemy uruchomić falowanik testowo na zasilaniu 1x230V to możemy wprowadzić następujące ustawienia:

|   | Status display   | Enorgy supply         |             |
|---|------------------|-----------------------|-------------|
|   | Energy supply    | Lifergy suppry        |             |
|   | Braking resistor | A35 Low voltage limit | 350 V       |
| ۶ | Motor            | <b>_</b>              |             |
|   | Brake            | A36 Mains voltage     | 400 V       |
| Þ | Encoder          | A38 DC power-ipput    | 0: Inactive |
| Þ | Axis model       | Abo be power input    | o. Inacuve  |
| ≽ | Referencing      |                       |             |
|   |                  |                       |             |

Kolejnym krokiem jest sprawdzenie czy mamy prawidłowo wybrany enkoder. Zależnie od typu serwonapędu. Jeżeli jest to enkoder jednokablowy Hiperface DSL to należy ustawić:

| 1 | Wiza       | ards - A1 : Axis 1 - T2 : Drive controller 2 - M2 : Module 2                                                  |                       |                                  |                  |   |
|---|------------|----------------------------------------------------------------------------------------------------|-----------------------|----------------------------------|------------------|---|
| 1 |            | Status display<br>Energy supply                                                                               | X4                    |                                  |                  |   |
|   | I,         | Braking resistor                                                                                              | 1.H00 X4 function     | 74: One cable solution $~~$ $~~$ | 1.H09[0] X4 info |   |
| 1 | Ĺ          | Brake                                                                                                    | 1.H03 Encoder version | 0: Rotational V                  | 1.H09[1] X4 info |   |
|   | <b> </b> ~ | Encoder<br>X4                                                                                                 | 1.H04 X4 inverted     | 0: Inactive $\checkmark$         | 1.H09[2] X4 info |   |
|   | > >        | X101/X103 (DI)<br>Master encoder: Scaling<br>Nameplate data<br>Axis model<br>Referencing<br>Jog control panel | Rotational<br>encoder |                                  | Revolutions      | 2 |

Kolejnym krokiem jest wybranie typu osi. Czy jest to oś obrotowa czy liniowa. Ograniczona czy nie.

Przykład dla osi ograniczonej obrotowej:

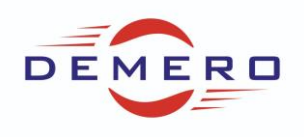

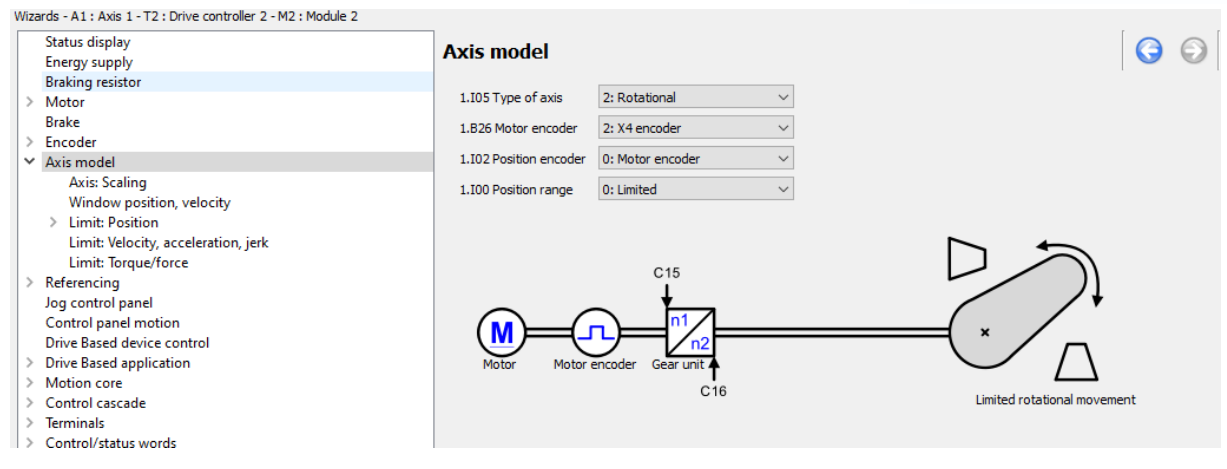

#### Przykład dla osi liniowej ograniczonej:

| ۷   | Vizards - A1 : Axis 1 - T2 : Drive controller 2 - M2 : Module 2 |                        |                     |        |                                |   |
|-----|-----------------------------------------------------------------|------------------------|---------------------|--------|--------------------------------|---|
|     | Status display<br>Energy supply                                 | Axis model             |                     |        |                                | R |
| l   | Braking resistor                                                |                        |                     |        |                                |   |
| l   | > Motor                                                         | 1.I05 Type of axis     | 3: Translational    | $\sim$ |                                |   |
| l   | Brake                                                           | 1.B26 Motor encoder    | 2: X4 encoder       | $\sim$ |                                |   |
| l   | > Encoder                                                       |                        |                     |        |                                |   |
| l   | ✓ Axis model                                                    | 1.I02 Position encoder | 0: Motor encoder    | $\sim$ |                                |   |
| l   | Axis: Scaling                                                   | 1.100 Position range   | 0: Limited          | $\sim$ |                                |   |
| l   | Window position, velocity                                       | 21100 Fostoon ange     | or canted           |        |                                |   |
| l   | > Limit: Position                                               |                        |                     |        |                                |   |
| l   | Limit: Velocity, acceleration, jerk                             |                        |                     |        |                                |   |
| l   | Limit: Torque/force                                             |                        | C15                 |        | C18                            |   |
| l   | > Referencing                                                   |                        |                     |        |                                |   |
| II. | Jog control panel                                               | ~ ~                    |                     |        | *                              |   |
| l   | Control panel motion                                            |                        |                     |        |                                |   |
| l   | Drive Based device control                                      |                        |                     |        |                                |   |
| l   | > Drive Based application                                       | Motor Motor            | encoder Gear unit 🔺 |        | Feed                           |   |
| 1   | > Motion core                                                   |                        | C16                 |        | Limited translational movement |   |
| Ш   | > Control cascade                                               |                        | 010                 |        | 011                            |   |

Kolejnym etapem jest wprowadzenie przełożenia przekładni przykład dla przełożenia i=3, poniżej na schemacie znajduje się wygodny kalkulator do sprawdzenia.

| Wizards - A1 : Axis 1 - T2 : Drive controller 2 - M2 : Module 2 |                         |                            |                              |
|-----------------------------------------------------------------|-------------------------|----------------------------|------------------------------|
| Status display                                                  | Avia Caling             |                            |                              |
| Energy supply                                                   | Axis: Scaling           |                            |                              |
| Braking resistor                                                | 1 C1E Constantio p1     | 2                          | 1 C15 Constantio n2          |
| > Motor                                                         | 1.015 Gear ratio 11     | 5                          | 1.010 Geal (au) (12          |
| Brake                                                           |                         |                            |                              |
| > Encoder                                                       |                         |                            |                              |
| ✓ Axis model                                                    |                         |                            |                              |
| Axis: Scaling                                                   |                         |                            |                              |
| Window position, velocity                                       |                         |                            |                              |
| > Limit: Position                                               | 1.103 Axis polarity     | 0: Positive                | $\diamond$                   |
| Limit: Velocity, acceleration, jerk                             |                         |                            |                              |
| Limit: Torque/force                                             |                         |                            |                              |
| > Referencing                                                   |                         |                            |                              |
| Jog control panel                                               |                         |                            |                              |
| Control panel motion                                            | C1                      | 5                          |                              |
| Drive Based device control                                      | +                       |                            |                              |
| > Drive Based application                                       |                         | 1                          |                              |
| > Motion core                                                   |                         | n2                         |                              |
| > Control cascade                                               | Motor Motor encoder Gea | unit                       | $\bigvee \land$              |
| > Terminals                                                     |                         |                            |                              |
| > Control/status words                                          |                         | C16                        | Rotational, limited movement |
| > PROFINET                                                      |                         |                            |                              |
| > Protection functions                                          |                         |                            |                              |
| > Monitoring: Drive controller                                  |                         |                            |                              |
| > Fault memory                                                  |                         |                            |                              |
| Save values                                                     | Conversion of position  | s velocities accelerations | s torque/force               |
| Restart                                                         | Mater                   | Bu goor unit               |                              |
|                                                                 | HIGGI                   | by gear unit               | User Units                   |
|                                                                 | Item 1                  | rev 0,3333                 | rev 120,0000 °               |
|                                                                 | Velocity 3000           | rpm 1000,000               | rpm 999,9999 rpm             |
|                                                                 | Acceleration 1          | rpm/s 0,333                | rpm/s 0,03490659 rad/s²      |
|                                                                 | Torque/force 1          | Nm 3,0                     | Nm                           |
|                                                                 |                         |                            |                              |
|                                                                 |                         |                            |                              |
|                                                                 | 1                       |                            |                              |

Inny przykład z innym przełożeniem i=3,067 (46/15)

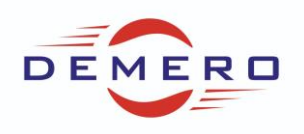

| Status display                      | Axis: Scaling                   |             |                       |            |                        |                 |                                       | $\sim$ |    |
|-------------------------------------|---------------------------------|-------------|-----------------------|------------|------------------------|-----------------|---------------------------------------|--------|----|
| Energy supply                       | A last occurring                |             |                       |            |                        |                 |                                       |        | // |
| Braking resistor                    | 1.C15 Gear ratio n1             | 46          |                       |            | 1.C16 Gear ratio n2    |                 | 15                                    |        |    |
| > Motor                             |                                 |             |                       |            | -<br>-                 |                 |                                       |        |    |
| Brake                               | 1.C18 Feed constant denominator | 1 rev       | volutions             |            | 1.C17 Feed constant nu | merator         | 10,0000 mm                            |        |    |
| > Encoder                           |                                 |             |                       |            |                        |                 |                                       |        |    |
| ✓ Axis model                        |                                 |             |                       |            |                        |                 |                                       |        |    |
| Axis: Scaling                       |                                 |             |                       |            |                        |                 |                                       |        |    |
| Window position, velocity           | 1.103 Axis polarity             | 0: P        | ositive               | ~          | ,                      |                 |                                       |        |    |
| > Limit: Position                   |                                 |             |                       |            |                        |                 |                                       |        |    |
| Limit: Velocity, acceleration, jerk |                                 |             |                       |            |                        |                 |                                       |        |    |
| Limit: lorque/force                 |                                 |             |                       |            |                        |                 |                                       |        |    |
| > Referencing                       |                                 |             |                       |            |                        |                 |                                       |        |    |
| Jog control panel                   | C                               | 15          | C18                   |            |                        | -               | •                                     |        |    |
| Control panel motion                | -                               | Í.          | 1                     |            | _                      |                 | <u> </u>                              |        |    |
| Drive Based device control          | $\sim$                          |             | Y                     | 7          |                        |                 |                                       |        |    |
| Motion core                         |                                 | "//=        | "/                    | $' \vdash$ |                        |                 |                                       |        |    |
| > Control carcade                   |                                 | <u>/ n2</u> | Ľ                     | x          |                        |                 | , , , , , , , , , , , , , , , , , , , |        |    |
| > Terminals                         | Motor Motor encoder Ge          | ar unit 🛉   | Feeder                | °.†        | Transla                | itional, limite | ed movement                           |        |    |
| > Control/status words              |                                 | C16         |                       | C17        |                        | · · · · ·       |                                       |        |    |
| > PROFINET                          |                                 |             |                       |            |                        |                 |                                       |        |    |
| > Protection functions              |                                 |             |                       |            |                        |                 |                                       |        |    |
| > Monitoring: Drive controller      |                                 |             |                       |            |                        |                 |                                       |        |    |
| > Fault memory                      |                                 |             |                       |            |                        |                 |                                       |        |    |
| Save values                         | Conversion of positio           | ما مع       | atting persions       | tor        | au alfaraa             |                 |                                       |        |    |
| Restart                             | Conversion or positio           | ns, veid    | cities, accelerations | , ton      | que/force              |                 |                                       |        |    |
|                                     | Motor                           |             | By gear unit          |            | By feed                |                 |                                       |        |    |
|                                     | Item                            | 1 rev       | 0,3261                | rev        | 3,2609                 | mm              |                                       |        |    |
|                                     | Velocity 300                    | 0 rpm       | 978,261               | rpm        | 9,7826                 | m/min           |                                       |        |    |
|                                     | Acceleration                    | 1 rpm/s     | 0,326                 | rpm/s      | 0,0033                 | m/s²            |                                       |        |    |
|                                     | Torque/force                    | 1 Nm        | 3,1                   | Nm         | 1926,8                 | N               |                                       |        |    |
|                                     |                                 |             |                       |            |                        |                 |                                       |        |    |
|                                     |                                 |             |                       |            |                        |                 |                                       |        |    |
|                                     |                                 |             |                       |            |                        |                 |                                       |        |    |

Kolejnym krokiem jest wprowadzenie limitów softwarowych lub/oraz hardwarowych. Zakrez dopuszczalnych pozycji od 0 do 100mm oraz krańcówki na wejściach DI1 oraz 2

| V | Wizards - A1 : Axis 1 - 12 : Drive controller 2 - M2 : Module 2 |                                       |                                               |                                         |                     |                                       |
|---|-----------------------------------------------------------------|---------------------------------------|-----------------------------------------------|-----------------------------------------|---------------------|---------------------------------------|
| ſ | Status display                                                  | Limit: Desition                       |                                               |                                         |                     |                                       |
|   | Energy supply                                                   |                                       |                                               |                                         |                     | · · · · · · · · · · · · · · · · · · · |
|   | Braking resistor                                                | 1.100 Position range                  | 0: Limited V                                  |                                         |                     |                                       |
|   | > Motor                                                         | 1100 Foldor Falige                    |                                               |                                         |                     |                                       |
|   | Brake                                                           |                                       |                                               | 1.I91 Error                             | <offline></offline> |                                       |
|   | > Encoder                                                       | 1 150 Software stop positive          | 100.0000 mm                                   | 1 T90 PLCOpen ErrrorStop cause          | <offline></offline> |                                       |
|   | ✓ Axis model                                                    | 1150 bortinare stop positive          |                                               | inso recoper enterop cause              | Sources.            |                                       |
|   | Axis: Scaling                                                   | 1.I51 Software stop negative          | 0,0000 mm                                     | 1.I192 Position limit cyclic            | <offline></offline> |                                       |
|   | Window position, velocity                                       | 1101 Source positive /limit switch    | 3: DI1 ×                                      | 1 T441 Signal /HW limit switch positive | 1. Active           |                                       |
|   | > Limit: Position                                               |                                       |                                               | in the signal provides positive         | Intere              |                                       |
|   | Limit: Velocity, acceleration, jerk                             | I 102 Source negative /limit switch   | 5: DI2 ~                                      | 1.I442 Signal /HW limit switch negative | 1: Active           |                                       |
|   | Limit: Torque/force                                             |                                       |                                               |                                         |                     |                                       |
|   | > Referencing                                                   |                                       |                                               |                                         |                     |                                       |
|   | Jog control panel                                               | 15.4                                  |                                               | 150                                     |                     |                                       |
|   | Control panel motion                                            | 151                                   |                                               | 150                                     |                     |                                       |
|   | Drive Based device control                                      |                                       |                                               |                                         |                     |                                       |
|   | > Drive Based application                                       | +                                     |                                               | +                                       |                     |                                       |
|   | > Motion core                                                   | 1442                                  | ///////////////////////////////////////       | ////. 1441                              |                     |                                       |
|   | > Control cascade                                               | 1                                     | <u> </u>                                      |                                         |                     |                                       |
|   | > lerminals                                                     |                                       |                                               | 7//// 1                                 |                     |                                       |
|   | > Control/status words                                          | · · · · · · · · · · · · · · · · · · · | //// <u>/////////////////////////////////</u> |                                         |                     |                                       |
|   | > PROFINET                                                      |                                       |                                               |                                         |                     |                                       |
|   | > Protection functions                                          |                                       |                                               |                                         |                     |                                       |
|   | > Monitoring: Drive controller                                  |                                       |                                               |                                         |                     |                                       |
|   | > Fault memory                                                  | $\smile$                              | $\rightarrow$                                 |                                         |                     |                                       |
|   | Save values                                                     |                                       |                                               |                                         |                     |                                       |
|   | Kestart                                                         |                                       |                                               |                                         |                     |                                       |

Kolejnym etapem jest ustawienie dopuszczalnych prędkości oraz ramp. Pomocny będzie wspominany wcześniej kalkulator z zakładki skalowania. Przykład poniżej:

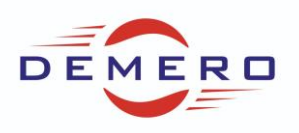

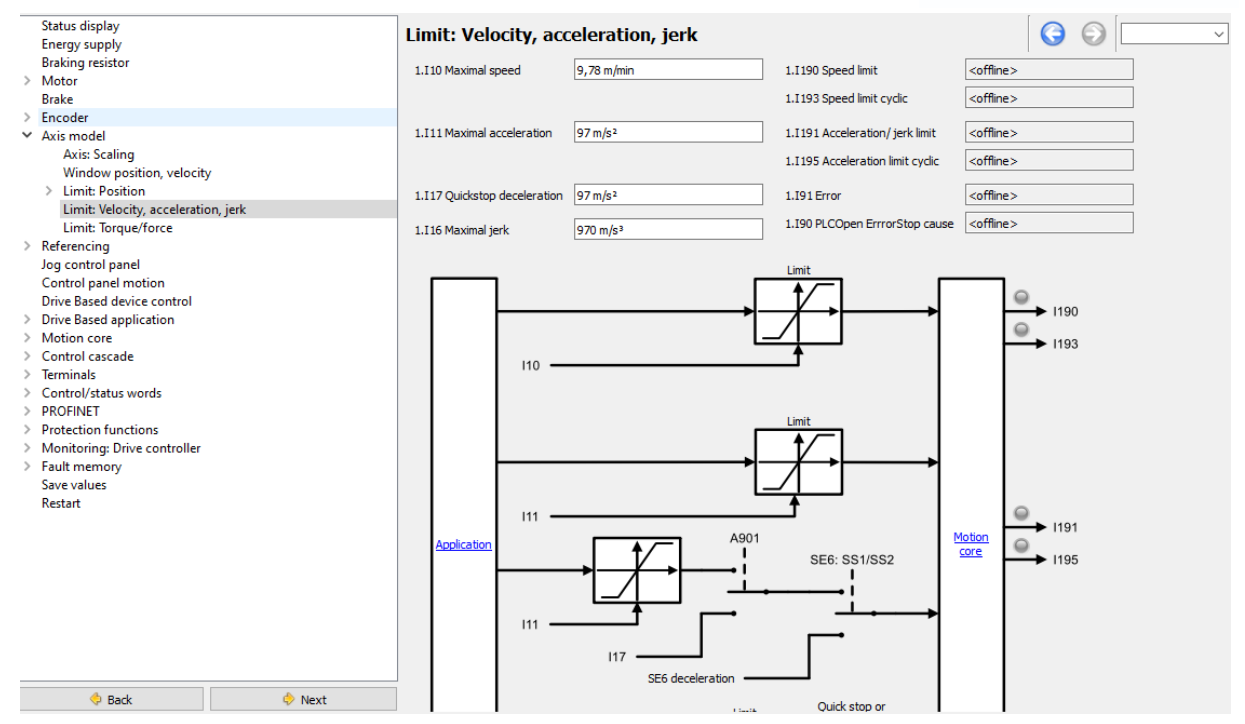

Następnie wybieramy metodę bazowania. Przykładowo na limit switch. Musimy dostosowań maksymalne prędkości oraz przyspieszenia.

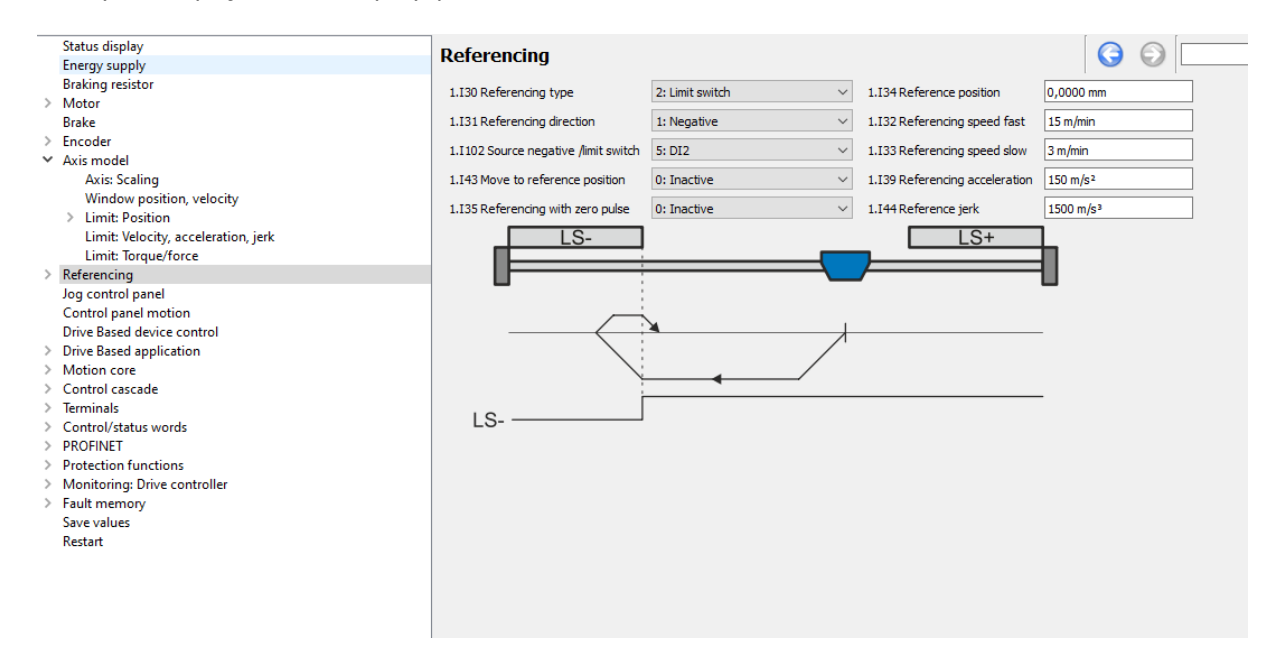

Jazdę testową możemy przeprowadzić za pomocą Jog control panel lub Cortrol Panel motion.:

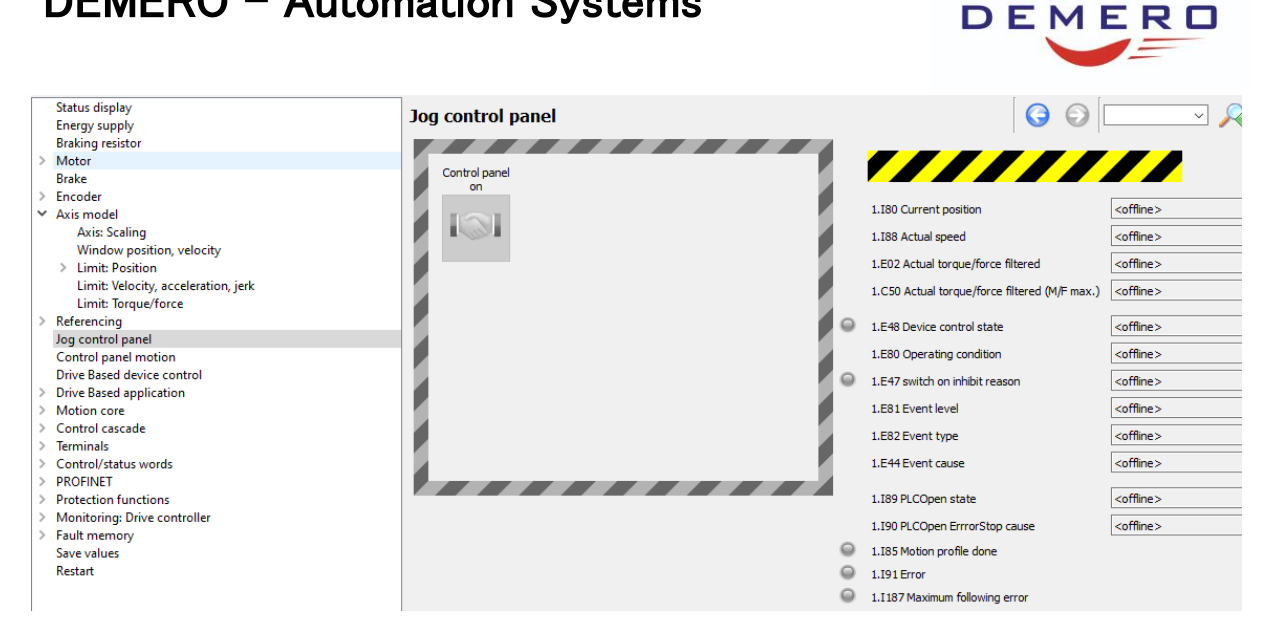

Następnie wybieramy typ aplikacji do pracy z PLC polecana jest aplikacjia Command:

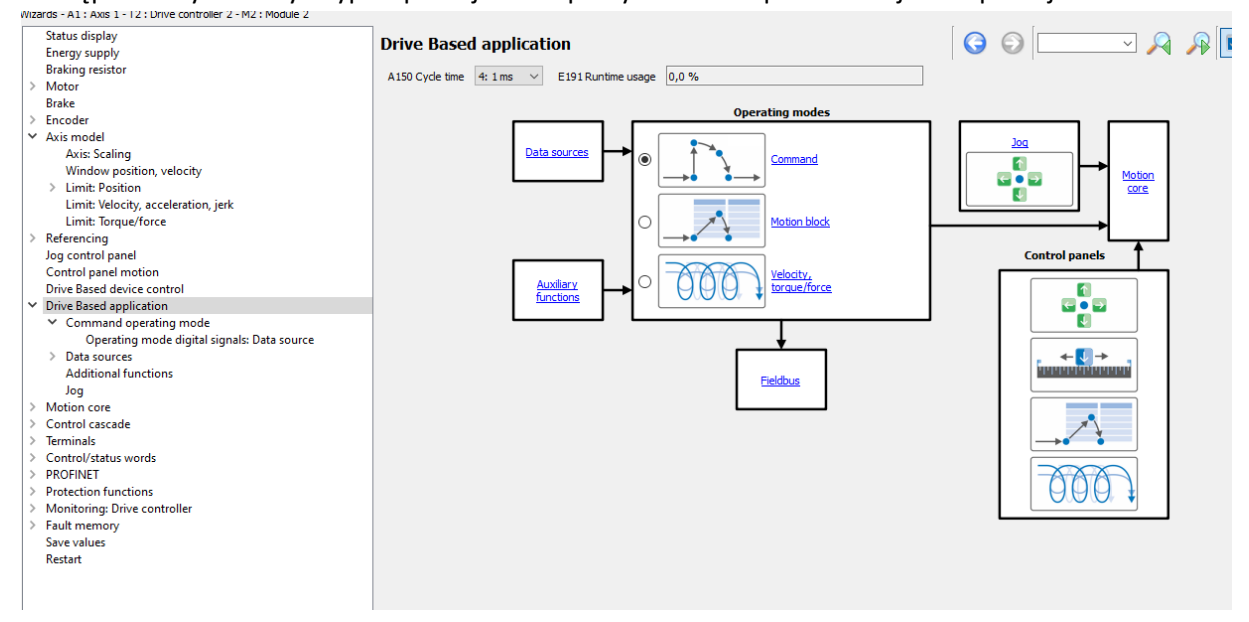

To co należy wykoanć to wybranie sygnałów, które mają być zadawane z wejść cyfrowychnp. DI1, Di2 lub za pomocą sieci 2:Parameter.

Jeżeli chcemy wszystkie sygnały zadawać z sieci to najlepiej ustawić wszystkie parametry jako 2:Parameter.

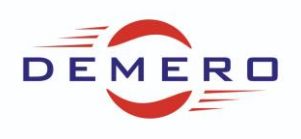

| Nizards - A1 : Axis 1 - T2 : Drive controller 2 - M2 : Module 2 |                                      |                           |            |                    |                      |   |    |   |
|-----------------------------------------------------------------|--------------------------------------|---------------------------|------------|--------------------|----------------------|---|----|---|
| Status display                                                  | Application digital sign             | alci Data courco          |            |                    |                      | 0 | AF | _ |
| Energy supply                                                   | Application digital sign             | iais: Data source         |            |                    |                      |   |    | _ |
| Braking resistor                                                | 1.1100 Source execute                | 2: Parameter V            |            | E19 Digital inputs | <offine></offine>    |   |    |   |
| > Motor                                                         |                                      | 211 Graniciter            | -          | 215 bigitai inputo |                      |   |    |   |
| Brake                                                           | 1.I101 Source positive /limit switch | 3: DI1 ~                  | $\bigcirc$ | Set all data s     | sources to parameter |   |    |   |
| > Encoder                                                       | 1 I 102 Source penative limit switch | 5: DI2 V                  |            |                    |                      |   |    |   |
| <ul> <li>Axis model</li> </ul>                                  |                                      | 5.512                     | -          | Deactivat          | te all data sources  |   |    |   |
| Axis: Scaling                                                   |                                      |                           | $\odot$    |                    |                      |   |    |   |
| Window position, velocity                                       | 1 I 104 Source ion enable            | 2: Parameter              |            |                    |                      |   |    |   |
| > Limit: Position                                               | 1.110 1 Source jog chable            | 2.1 di dificitati         |            |                    |                      |   |    |   |
| Limit: Velocity, acceleration, jerk                             | 1.I105 Source positive jog           | 2: Parameter $\checkmark$ |            |                    |                      |   |    |   |
| Limit: Torque/force                                             | 1 I 106 Source negativing            | 2: Parameter V            |            |                    |                      |   |    |   |
| > Referencing                                                   | 1.1100 Dource negativ jog            | 2.1 Grunieter             |            |                    |                      |   |    |   |
| Jog control panel                                               | 1.I107 Source positive jog step      | 2: Parameter $\lor$       |            |                    |                      |   |    |   |
| Control panel motion                                            | 1 1108 Source negativition step      | 2: Parameter              |            |                    |                      |   |    |   |
| Drive Based device control                                      | 1.1100 Source negativ jog step       | 2. Fordificter            |            |                    |                      |   |    |   |
| <ul> <li>Drive Based application</li> </ul>                     | 1.I110 Source position latch 1 start | 0: Low $\checkmark$       |            |                    |                      |   |    |   |
| <ul> <li>Command operating mode</li> </ul>                      | 1 1126 Source position 2 latch start | 0: Low                    |            |                    |                      |   |    |   |
| Operating mode digital signals: Data source                     | 1.1120 Source position 2 later start | 0. LOW *                  |            |                    |                      |   |    |   |
| ✓ Data sources                                                  | 1.I111 Source set reference          | 2: Parameter V            | $\odot$    |                    |                      |   |    |   |
| Application digital signals: Data source                        | 1 J112 Source reference mark         | 0. Low                    | 0          |                    |                      |   |    |   |
| Device control digital signals: Data source                     | 1.1112 Source reference mark         | 0. LOW *                  | •          |                    |                      |   |    |   |
| lorque/force limit: Data source                                 | I210 Control word application        | 0000 0000 0000 0110 bin   |            |                    |                      |   |    |   |
| External velocity: Data source                                  |                                      |                           |            |                    |                      |   |    |   |
| External additional velocity: Data source                       |                                      |                           |            |                    |                      |   |    |   |
| Velocity override: Data source                                  | 1100 - 1108, 1110 - 1112, 1126       |                           |            |                    |                      |   |    |   |
| Set torque/force, velocity bracketing: Data source              |                                      | . 1                       |            |                    |                      |   |    |   |
| Additional functions                                            |                                      |                           |            |                    |                      |   |    |   |
| Jog                                                             |                                      |                           |            |                    |                      |   |    |   |

#### Oraz

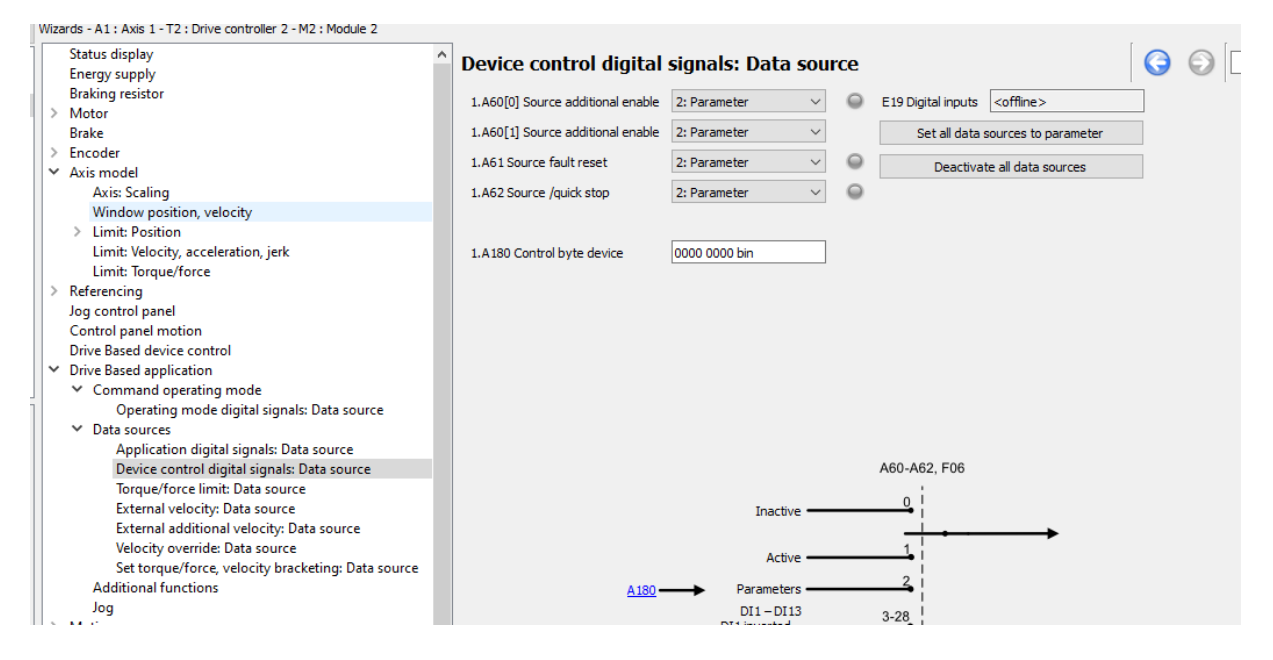

Podgląd oraz symulacja zadanych bitów możliwa jest z następujących zakładek:

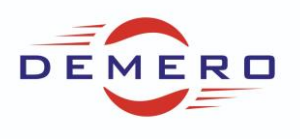

| > Referencing<br>Jog control panel                 | Application: Control/status word                        | 3                                                     |                                              |
|----------------------------------------------------|---------------------------------------------------------|-------------------------------------------------------|----------------------------------------------|
| Control panel motion                               | 1.I210 Control word application 0000 0000 0000 0110 bin | 1.I200 Status word application <offline></offline>    | 1.I212 Status byte application 0000 0000 bin |
| Drive Based device control                         | Bit 0: Execute                                          | Bit 0: 1.185 Motion profile done                      | Bit 0: Execute bandshake                     |
| <ul> <li>Command operating mode</li> </ul>         | Bit 1: Docitive limit switch                            | Bit 1: 1 191 Error                                    | Bit 1: 1 192 Done                            |
| Operating mode digital signals: Data source        | Dit 1: Nogative dimit eviteb                            | Bit 2: 1 1197 Maximum following array                 |                                              |
| ✓ Data sources                                     | O man a Constant with                                   |                                                       | su s                                         |
| Application digital signals: Data source           | Bit 3: <u>Reference switch</u>                          | Bit 3: 1.1182 Aborted                                 | Bit 3:<br>1.I196 Direction block             |
| Device control digital signals: Data source        | Bit 4: Activate jog mode                                | Bit 4: 1.I183 Speed reached                           | Bit 4:                                       |
| lorque/force limit: Data source                    | Bit 5: Positive jog                                     | Bit 5: 1.I180 Actual position in window               | Bit 5: Reserved                              |
| External additional velocity: Data source          | Bit 6: Negative jog                                     | Bit 6: 1.186 In reference                             | Bit 6: Reserved                              |
| Velocity override: Data source                     | Bit 7: Positive jog step                                | Bit 7: 1.I188 Jog mode                                | Bit 7: Reserved                              |
| Set torque/force, velocity bracketing: Data source | Bit 8: Negative jog step                                | Bit 8: 1.1184 Accelerating                            |                                              |
| Additional functions                               | Bit 9: Direction of motion, bit 0                       | Bit 9: 1.I185 Decelerating                            |                                              |
| Jog                                                | Bit 10: Direction of motion, bit 1                      | Bit 10: 1 E180[0] Status positive T-limit Positive    |                                              |
| Motion core     Control cascade                    | Dit 101 On Coder of modely bit 1                        | Bit 11: 1 E190[1] Status positive T limit Negative    |                                              |
| Position controller                                | Obt 12: Decement                                        | Dit 11. 1.2100[1] Status positive Hinnik Regarive     |                                              |
| Velocity controller                                | Bit 12: Reserved                                        | Bit 12: 1.1805 Actual value Hwy-Limit switch positive |                                              |
| Control mode                                       | Bit 13: Reserved                                        | Bit 13: 1.1806 Actual value HW-Limit switch negative  |                                              |
| > Current controller                               | Bit 14: Reserved                                        | Bit 14: 1.I197 Actual speed is positive               |                                              |
| ✓ Terminals                                        | Bit 15: Reserved                                        | Bit 15: 1.I199 Actual speed is zero                   |                                              |
| Control/status words                               |                                                         |                                                       |                                              |
| Application: Control/status word                   |                                                         |                                                       |                                              |
| Device control: Control/status byte                |                                                         |                                                       |                                              |
| User: Control/status word                          |                                                         |                                                       |                                              |
| Command: Control/status byte                       |                                                         |                                                       |                                              |
| > PROFINET                                         |                                                         |                                                       |                                              |
| Protection functions                               |                                                         |                                                       |                                              |

#### Oraz

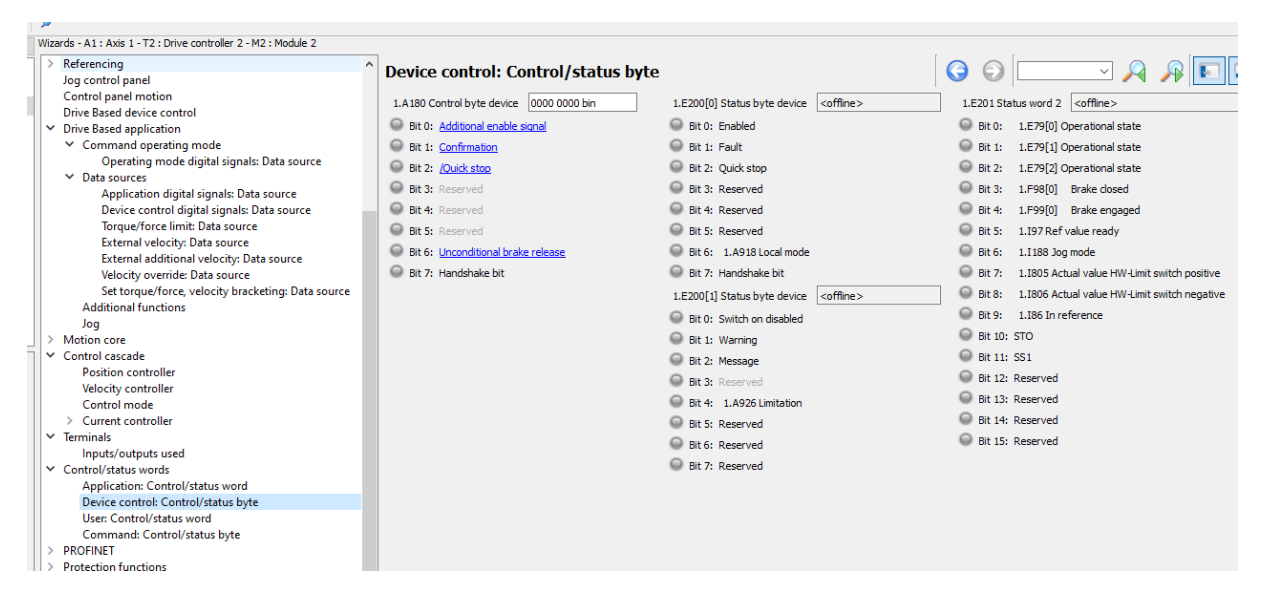

Ustawienia należy zapisać za pomocą A00 lub przycisku dyskietki na falowniku lub z wizzadru Save values. Polecane jest po tej czynności uruchomienie falownika ponownie.